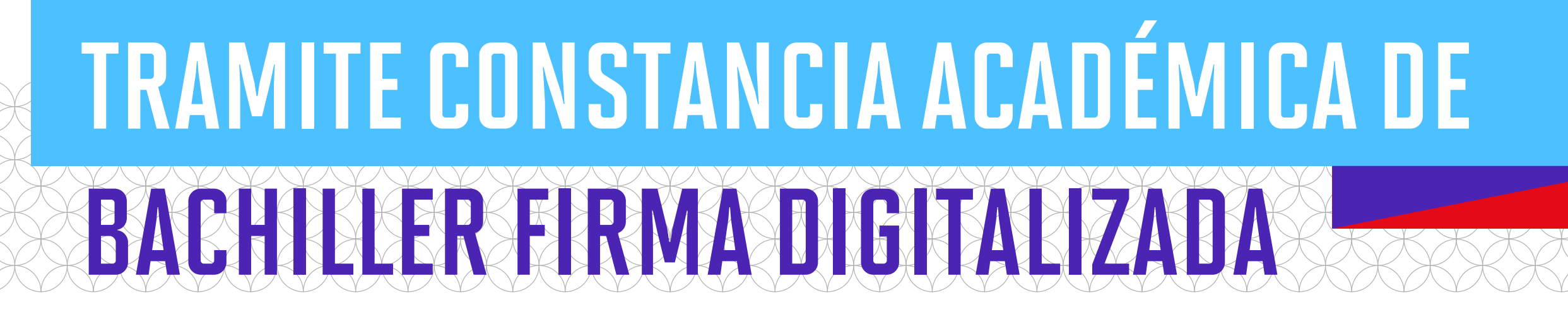

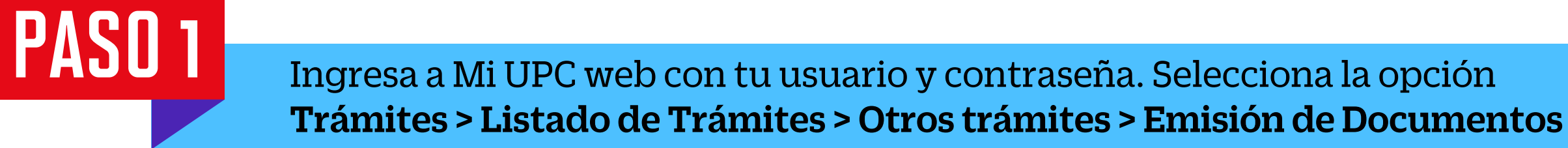

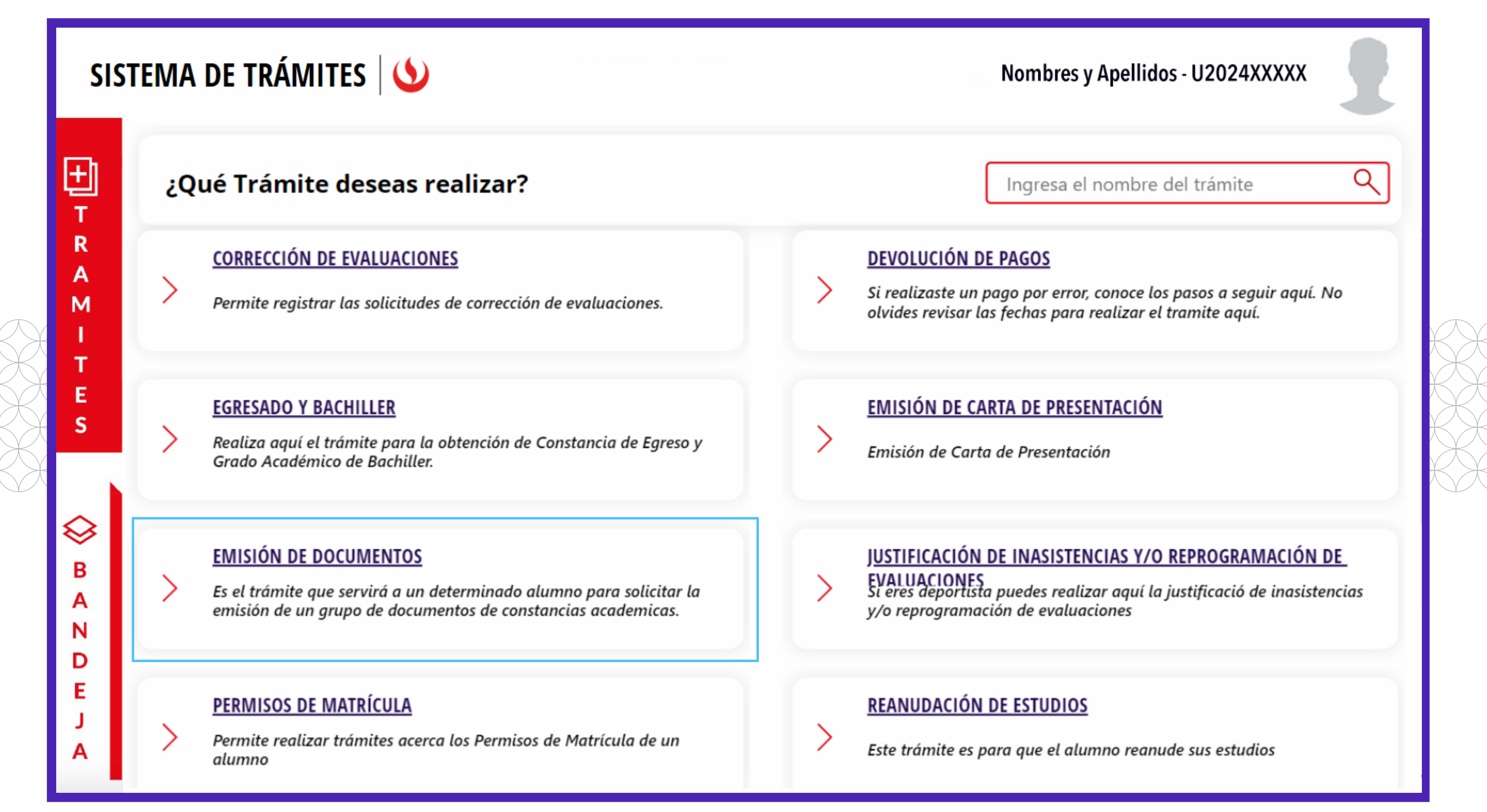

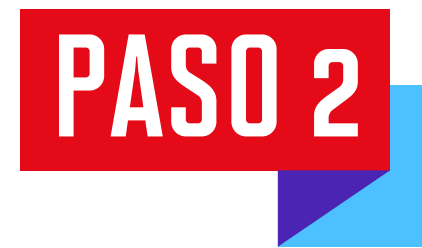

Desliza hacia abajo y selecciona "Constancia de Grado Académico de Bachiller-Firma Digitalizada" y da clic en "Iniciar trámite".

|          | SISTEMA DE TRÁMITES                                       | ٢                                                                                                    | Nombres y Apellidos - U2024XXXXX            |
|----------|-----------------------------------------------------------|----------------------------------------------------------------------------------------------------|---------------------------------------------|
| <b>☆</b> | TRÁMITES / LISTADO DE TRÁMITES /<br>EMISIÓN DE DOCUMENTOS |                                                                                                    |                                             |
|          | Accesos Rápidos                                           | CONSTANCIA DE NIVEL DE INGLÉS - EIRMA DIGITALIZADA                                                       | ^                                           |
|          | S Calendario de Estudios                                  |                                                                                                    |                                             |
|          | Explora UPC                                               | Tiempo máx de atención: 2 días útil (es) VER MODELO                                                      | FIRMA DIGITALIZADA VINICIAR TRAMITE         |
|          | S Contacto UPC                                            |                                                                                                    |                                             |
|          |                                                           | CONSTANCIA DE GRADO ACADÉMICO DE BACHILLER - FIRMA DIGITALIZA<br>Tiempo máx de atención: 1 día útil (es) | ADA<br>FIRMA DIGITALIZADA V INICIAR TRÁMITE |
|          |                                                           | CERTIFICADO DE ESTUDIOS<br>Tiempo máx de atención: 1 día útil (es)                                       | FIRMA DIGITALIZADA VINICIAR TRÁMITE         |

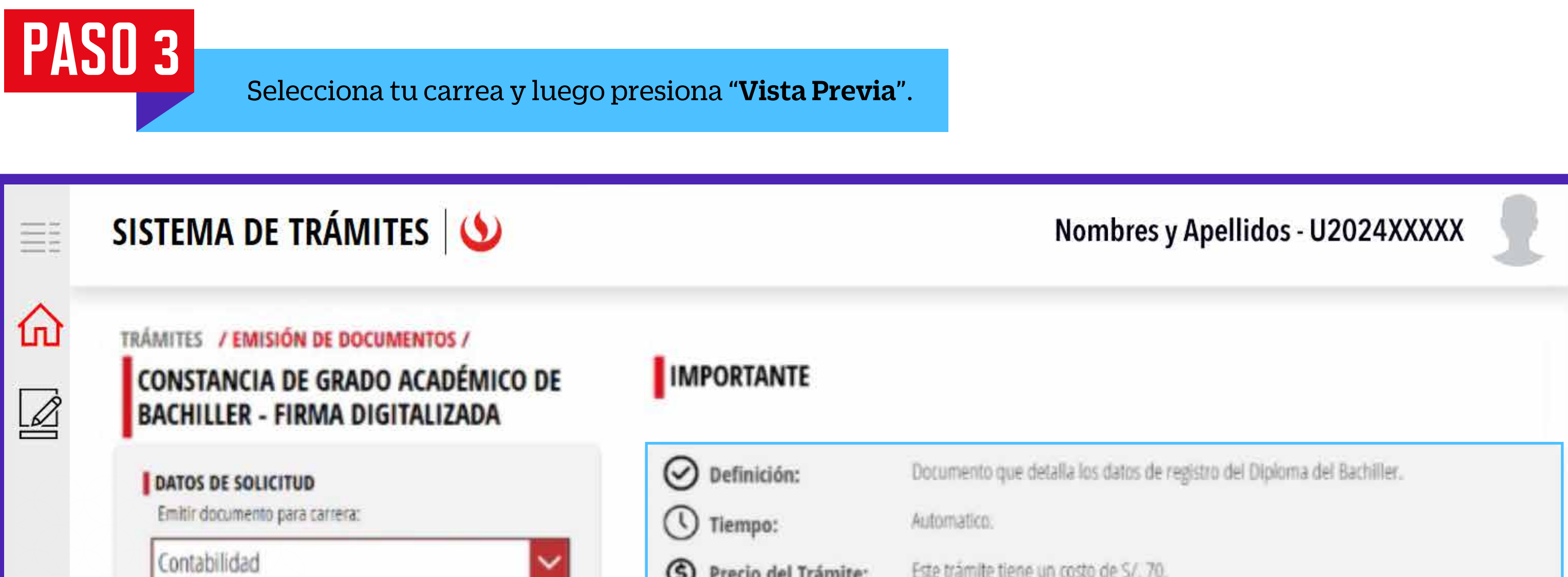

| Contabilidad                                                                                                    | Precio del Trámite: Este trámite tiene un costo de S/. 70.                                                                                                    |
|----------------------------------------------------------------------------------------------------|----------------------------------------------------------------------------------------------------|
| Modalidad de Pago:                                                                                                    | Modalidad de Pago:  • Puedes realizar el pago en los bancos autorizados (Interbank, BCP y Scotlabank)                                                                                                    |
| PAGO EN BANCO                                                                                                    |                                                                                                    |
| Precio del Trámite: 5/. 70 VISTA PREVIA                                                                                                    | <ul> <li>Tener en cuenta lo siguiente:</li> <li>Este documento solo puede ser solicitado si ya cuentas con tu Diploma de Grado de Bachiller emitido.</li> <li>Si deseas realizar trámites ante la Superintendencia Nacional de Educación Superior Universitaria (SUNEDU) necesariamente deberás solicitar tus documentos</li> </ul> |
| AVISOS                                                                                                    | con firmas electrónicas. De realitarios ante otra institución, consulta con ellos si<br>puedes presentar los documentos con firmas digitalizadas y/o electrónicas.                                                                                                    |
| Si necesitas actualizar tus datos personales o fotografía, prevlamente<br>debes realizar el tramite via MI UPC. Puedes revisar nuestros<br>tutoriales ingresando <u>aqui</u> . |                                                                                                    |
|                                                                                                    | VOLVER ENVIAR SOLICITUD                                                                                                    |

Verifica que la información en la constancia sea correcta. Marca la casilla para estar de acuerdo con las datos y foto de la constancia. Por último, da clic en "Enviar Solicitud".

| ΞĨ       | SISTEMA DE TRÁMITES                                                                                                    | Nombres y Apellidos - U2024XXXXX                                                                                                    |
|----------|----------------------------------------------------------------------------------------------------|----------------------------------------------------------------------------------------------------|
| <b>☆</b> | TRÁMITES / EMISIÓN DE DOCUMENTOS /<br>CONSTANCIA DE GRADO ACADÉMICO DE<br>BACHILLER - FIRMA DIGITALIZADA                                                                       | VISTA PREVIA                                                                                                    |
|          | DATOS DE SOLICITUD<br>Emiltir documento para carrera:                                                                                                    | $\mathcal{P} \odot \bigcirc 1$ /1 $\bigcirc \bigoplus$                                                                                            |
|          | Contabilidad                                                                                                    |                                                                                                    |
|          | Modalidad de Pago:                                                                                                    | BACHILLER                                                                                                    |
|          | PAGO EN BANCO                                                                                                    |                                                                                                    |
|          | Precio del Trámite: S/. 70                                                                                                    | La Secretaría Académica de la Universidad Peruana de Ciencias Aplicadas (UPC) deja                                                                |
|          | VISTA PREVIA                                                                                                    | constancia que la señonta fue<br>alumna de la carrera de Contabilidad hasta el semestre académico 2022-01,<br>habiéndosele expedido lo siguiente: |
|          | AVISOS                                                                                                    |                                                                                                    |
|          | Si necesitas actualizar tus datos personales o fotografía, previamente<br>debes realizar el tramite vía MI UPC. Puedes revisar nuestros<br>tutoriales ingresando <u>aqui</u> . | Grado Acadêmico de Bachiller en CONTABILIDAD, conferido mediante Resolución  Estoy de acuerdo con los datos y la foto de esta constancia.         |

## PASO 5

PASO 4

Ingresa a **Sistema de trámites > Bandeja** para visualizar el estado del trámite. Si deseas ver los datos de la solicitud, da clic en el ícono del ojo.

| 710077  |
|---------|
|         |
|         |
| Detaile |
| 0       |
|         |